school\_pathways\_work\_permits\_webinar-201810242101.mp4

## **Step 1: Starting the Permit Process**

## 3 ways to access the Intent to Employ form:

- Student or Parent:
  - From the Portal, click on the **Work Permits** tab. Print off the **Intent to Employ** form and take it to a potential employer to complete.
- Teacher:
  - From the **Student Dashboard** click on either the **Work Permits icon** or the **Work Permits tab**.
  - Teachers have the ability to **Print the Intent to Employ form** for a Student.
- Work Permits Administrator:
  - The Work Permits Administrator (**WPA**) can gain access from either the Student/Parent Portal or the Student Dashboard
  - The WPA can complete/print/archive/store the Intent to Employ (B1-1) form.
  - The **WPA** can complete/print/archive/store the Final Work Permit (B1-4).
  - Only the WPA can Add, Archive (or manually store) finalized Intent to Employ forms (B1-1) and Work Permits (B1-4) forms. Only the WPA can access archived work permit forms.

## Student/Parent Portal View...

| Molly Akuni            | ^                                                                                                    |
|------------------------|----------------------------------------------------------------------------------------------------|
| Activities Log         |                                                                                                    |
| 📝 Assignments & Grades | Work Permits                                                                                                    |
| N Reporting            | Print Permit Application (81-1) Print Volunteer Application (81-6)                                                                                                    |
| News/Events            | You currently do not have any finalized or pending work permits. If you'd like to request a permit, please click the 'Print Permit<br>Application' button above, complete the form and turn it into your teacher or school. |
| Class Attendance       |                                                                                                    |
| Class Schedule         |                                                                                                    |
| Tutoring               |                                                                                                    |
| Resources              |                                                                                                    |
| Class Registration     |                                                                                                    |
| Work Permits           |                                                                                                    |
|                        |                                                                                                    |

| Teacher Wo                               | rk Per                                                             | mits ac                  | cess               |                         |                    |                               |                                               |
|------------------------------------------|--------------------------------------------------------------------|--------------------------|--------------------|-------------------------|--------------------|-------------------------------|-----------------------------------------------|
| Search List Registration E               | wollment Support St                                                | aff IS Staff Assoc (     | Jiscipline Classes | MA Med Special Pro      | ograms/Accomm TOMS | Sports/Clubs Tests Transcript | s Cume Profile Student Dashboard Work Permits |
|                                          |                                                                    |                          |                    |                         |                    |                               | [Mew Old                                      |
| Jacob Blom                               |                                                                    |                          |                    | Ø 🖶 💬                   | ▼ GPA Types        | & Class Rank                  |                                               |
| Grade:<br>Age:<br>SSID:                  | •                                                                  | Student Portal           | 👤 Set Login        | Contact<br>Manager      | Title              | CR0. (31 10)                  | Value 2 79                                    |
|                                          | ede: 12<br>e: 20<br>D: 395993832<br>cal ID: 78705<br>gacy ID: None | Enrolment<br>Appointment | Medical Issue      | S Custody Issues        | Total GPA (12.1)   | 10.9)<br>12.11.10)            | 2.97                                          |
| Local IL<br>Legacy                       |                                                                    | Accorrodations           | Archives           | A/ Progress by LP       | Academic GPA (     | (11,10)                       | 2.78                                          |
| Energy                                   | mey Card                                                           | Learning Logs            | Work Permits       | $\sum$                  | Class Rank         |                               | 4 of 5                                        |
| Teacher Vie                              | ew                                                                 | _ `                      |                    |                         | Oull Louis         | lations                       |                                               |
| • Existing Work Permits                  |                                                                    |                          |                    |                         |                    | Print Permit Appli            | cation B Print Volunteer Application          |
|                                          |                                                                    |                          |                    | No                      | for this student   |                               |                                               |
|                                          |                                                                    |                          |                    | No work permits found t | for this student   |                               |                                               |
| Work Perm                                | its Ad                                                             | ministr                  | ator (             | WPA) vi                 | ew                 |                               |                                               |
| • Existing Work Permits                  |                                                                    |                          |                    |                         |                    | Print Permit Application      | Print Volunteer Application                   |
| Status                                   | 🕆 Business Nam                                                     |                          | ; Туре             | Creat                   | ion Date           | Expiration Date               | Options                                       |
| (EXPIRED) Finalized (Without Signatures) | KFC                                                                |                          | General            | 02/06                   | 2017               | 08/25/2017                    | ê⊠û                                           |
| (EXPIRED) Finalized (Without Signatures) | Taco Bell                                                          |                          | General            | 02/06                   | 2017               | 02/05/2017                    | ê⊠û                                           |
|                                          |                                                                    |                          |                    |                         |                    |                               |                                               |
|                                          |                                                                    |                          |                    | Define Revocation       | Reasons            |                               |                                               |

(Note: hovering over the 🕕 icon will give you in-depth information about something relevant.)

## Step 2: The Intent to Employ Form (B1-1)

The WP Admin clicks on **Add Permit** to finish filling in any required fields from the Intent to Employ form.

- The *Expiration date* will always default to the last day of the school year.
- The *hours that a student can work* will default to the hours permitted by the state based on the student's age.
- Clicking the Save button will move the status to Application Submitted
- Once the proper signatures have been submitted and reviewed by the WPA, click on the blue arrow next to *Application Submitted* 
  - To archive the signed **Intent to Employ form**, scan the document to your computer, click on the Upload icon for the **B1-1** form. Then, Upload the Permit with Signatures and look for the green **Uploaded B1-1 Form** display to indicate a successful save.
  - Click on the Approve this Permit button at the bottom of the page. This changes the status to Permit Ready

- Click on the **>** next to **Permit Ready**
- Click on the Finalize this Permit button at the bottom to Print the Work Permit
- After signatures have been acquired, scan the signed permit to your computer, click on the Upload icon for the **B1-4 Form** and upload/archive the Permit. Look for the green **Uploaded B1-4 Form** to indicate successful archiving (Manually store the permit if you do not have archiving).

3/3

• From the Student/Parent Portal, the Student/Parent can see the status change and Print the Work Permit.

|                   | W                            | ork Permits              |                  |   |  |  |  |  |  |
|-------------------|------------------------------|--------------------------|------------------|---|--|--|--|--|--|
|                   | Print Permit Application (B1 | I-1) Print Volunteer App | plication (B1-6) |   |  |  |  |  |  |
|                   |                              |                          |                  |   |  |  |  |  |  |
| Finalized Permits |                              |                          |                  |   |  |  |  |  |  |
| Status            | Business Name                | Date Issued              | Expiration Date  |   |  |  |  |  |  |
| Finalized         | Lena'-s Cantina              | 10/19/2018               | 12/01/2018       | Ð |  |  |  |  |  |

From:

https://schoolpathways.com/knowledgebase/ - School Pathways Knowledge Base

Permanent link:

https://schoolpathways.com/knowledgebase/doku.php?id=products:admin:registration:wp\_settings&rev=1540419169

Last update: 2018/10/24 22:12

Work Permits